# **Sneltoetsen**

| 1   | Snelzoeklijst voor sneltoetsen die vaak worden gebruikt          | 2    |
|-----|------------------------------------------------------------------|------|
| 2   | Functietoetsen                                                   | 2    |
| 3   | Toetsen voor het opmaken van tekens en alinea's                  | 4    |
| 4   | Toetsen voor het bewerken en verplaatsen van tekst en figuren    | 6    |
| 5   | Toetsen voor het werken met documenten                           | . 10 |
| 6   | Toetsen voor het reviseren van documenten                        | . 11 |
| 7   | Toetsen voor het werken met verwijzingen, voetnoten en eindnotei | N11  |
| 8   | Toetsen voor het werken met velden                               | . 12 |
| 9   | Toetsen voor het werken in de overzichtsweergave                 | . 12 |
| 10  | Toetsen voor Afdruk samenvoegen                                  | . 13 |
| 11  | Toetsen voor het werken in de overzichtsweergave                 | . 13 |
| 12  | Toetsen voor het werken met webpagina's                          | . 13 |
| 13  | Toetsen voor het afdrukken van documenten en het bekijken van    |      |
| afd | rukvoorbeelden                                                   | . 14 |
| 14  | Toetsen voor Afdruk samenvoegen                                  | . 14 |
| 15  | Toetsen voor de Office-assistent                                 | . 14 |
| 16  | Toetsen voor Help                                                | . 15 |
| 17  | Toetsen voor het werken met documenten                           | . 16 |
| 18  | Toetsen voor menu's                                              | . 18 |
| 19  | Toetsen voor vensters en dialoogvensters                         | . 19 |
| 20  | Toetsen voor de dialoogvensters Openen en Opslaan als            | . 21 |
| 21  | Toetsen voor werkbalken                                          | . 22 |
| 22  | Toetsen voor het verzenden van e-mail                            | . 22 |
| 23  | Equivalenten voor WordPerfect-toetsen                            | . 23 |
|     |                                                                  |      |

**Opmerking** Als u wilt dat het Help-venster het hele scherm beslaat, drukt u op ALT+SPATIEBALK en vervolgens op X. Als u het vorige formaat en de locatie van het venster wilt herstellen, drukt u op ALT+SPATIEBALK en vervolgens op R. Als u dit onderwerp wilt afdrukken, drukt u op CTRL+P.

# 1 Snelzoeklijst voor sneltoetsen die vaak worden gebruikt

| CTRL+SHIFT+SPATIEBALK<br>CTRL+AFBREEKSTREEPJE<br>CTRL+B<br>CTRL+I<br>CTRL+U<br>CTRL+SHIFT+<<br>CTRL+SHIFT+><br>CTRL+Q<br>CTRL+SPATIEBALK<br>CTRL+C<br>CTRL+C<br>CTRL+X<br>CTRL+V<br>CTRL+7 | Een vaste spatie maken<br>Een vast afbreekstreepje maken<br>Letters de opmaak Vet geven<br>Letters de opmaak Cursief geven<br>Letters de opmaak Onderstrepen geven<br>Het lettertype verkleinen<br>Het lettertype vergroten<br>De alinea-opmaak verwijderen<br>De tekenopmaak verwijderen<br>De geselecteerde tekst of object kopiëren<br>De geselecteerde tekst of object knippen<br>De geselecteerde tekst of object plakken |
|----------------------------------------------------------------------------------------------------|----------------------------------------------------------------------------------------------------|
| CTRL+V                                                                                                    | De geselecteerde tekst of object plakken                                                                                                    |
| CTRL+Z                                                                                                    | De laatste handeling ongedaan maken                                                                                                    |
| CTRL+Y                                                                                                    | De laatste handeling herhalen                                                                                                    |

## 2 Functietoetsen

# Functietoets

| F1                      | On line Help of de Office- assistent                                                |
|-------------------------|-------------------------------------------------------------------------------------|
| F2                      | Tekst of figuren verplaatsen                                                        |
| F3                      | Een <u>AutoTekst</u> -fragment invoegen (nadat Word het fragment heeft weergegeven) |
| F4                      | Laatste bewerking herhalen                                                          |
| F5                      | Ga naar uitvoeren (opdracht in menu Bewerken)                                       |
| F6                      | Volgend deelvenster of frame                                                        |
| F7                      | Spelling (opdracht in menu Extra) uitvoeren                                         |
| F8                      | Selectie uitbreiden                                                                 |
| F9                      | Geselec-                                                                            |
| teerde velden bijwerken |                                                                                     |
| F10                     | Menubalk activeren                                                                  |
| F11                     | Naar volgende veld gaan                                                             |
| F12                     | De opdracht Opslaan als uitvoeren (menu Bestand)                                    |
|                         |                                                                                     |

## **SHIFT+Functietoets**

| SHIFT+F1  | De contextgevoelige Help-functie starten of de opmaak<br>weergeven |
|-----------|--------------------------------------------------------------------|
| SHIFT+F2  | Tekst kopiëren                                                     |
| SHIFT+F3  | Hoofdletters/kleine letters van tekst wijzigen                     |
| SHIFT+F4  | Zoeken of Ga naar herhalen                                         |
| SHIFT+F5  | Naar vorige wijziging gaan                                         |
| SHIFT+F6  | Naar het vorige deelvenster of frame gaan                          |
| SHIFT+F7  | De opdracht <b>Synoniemen</b> uitvoeren (menu                      |
|           | Extra, vervolgmenu Taal)                                           |
| SHIFT+F8  | Selectie verkleinen                                                |
| SHIFT+F9  | Schakelen tussen veldcode en veldresultaat                         |
| SHIFT+F10 | Snelmenu weergeven                                                 |
| SHIFT+F11 | Naar het vorige veld gaan                                          |
| SHIFT+F12 | De opdracht <b>Opslaan</b> uitvoeren (menu <b>Bestand</b> )        |
|           |                                                                    |

# CTRL+Fu

## nctietoets

| CTRL+F2  | De opdracht Afdrukvoorbeeld uitvoeren (menu Bestand)       |
|----------|------------------------------------------------------------|
| CTRL+F3  | Knippen naar de Prikker                                    |
| CTRL+F4  | Het venster sluiten                                        |
| CTRL+F5  | Vorig formaat document-venster                             |
| CTRL+F6  | Naar volgende venster gaan                                 |
| CTRL+F7  | De opdracht Verplaatsen uitvoeren (Systeemmenu)            |
| CTRL+F8  | De opdracht Grootte (Systeemmenu)                          |
| CTRL+F9  | Leeg veld invoegen                                         |
| CTRL+F10 | Maximum-grootte document-venster                           |
| CTRL+F11 | Veld vergrendelen                                          |
| CTRL+F12 | De opdracht <b>Openen</b> uitvoeren (menu <b>Bestand</b> ) |

# **CTRL+SHIFT+Functietoets**

| CTRL+SHIFT+F3                | De inhoud van de <u>Prikker</u> invoegen  |
|------------------------------|-------------------------------------------|
| CTRL+SHIFT+F5                | Bladwijzer bewerken                       |
| CTRL+SHIFT+F6                | Naar vorige venster gaan                  |
| CTRL+SHIFT+F7                | Gekoppelde informatie in een Word-bron-   |
| document aanpassen           |                                           |
| CTRL+SHIFT+F8                | Een selectie of een blok uitbreiden (druk |
| vervolgens op een pijltoets) |                                           |
| CTRL+SHIFT+F9                | Veld ontkoppelen                          |
| CTRL+SHIFT+F10               | Liniaal activeren                         |
| CTRL+SHIFT+F11               | Veld ontgrendelen                         |
| CTRL+SHIFT+F12               | De opdracht Afdrukken uitvoeren (menu     |
|                              | Bestand)                                  |
|                              |                                           |

# **ALT+Functietoets**

| ALT+F1  | Naar het volgende veld gaan                            |
|---------|--------------------------------------------------------|
| ALT+F3  | Een AutoTekst-fragment maken                           |
| ALT+F4  | Word afsluiten                                         |
| ALT+F5  | Vorig formaat toepassings-venster                      |
| ALT+F7  | Het volgende foutief gespelde woord of de volgende     |
|         | grammaticale fout zoeken. Het selectievakje Spelling   |
|         | controleren tijdens typen moet zijn ingeschakeld (menu |
|         | Extra, dialoogvenster Opties, tabblad Spelling &       |
|         | Grammatica).                                           |
| ALT+F8  | Macro uitvoeren                                        |
| ALT+F9  | Schakelen tussen alle veldcodes en alle veldresultaten |
| ALT+F10 | Maximum-grootte toepassings-                           |
|         | venster                                                |
| ALT+F11 | Microsoft Visual Basic-code weergeven                  |
|         |                                                        |

## **ALT+SHIFT+Functietoets**

| ALT+SHIFT+F1  | Naar vorige veld gaan                        |
|---------------|----------------------------------------------|
| ALT+SHIFT+F2  | De opdracht Opslaan uitvoeren(menu Bestand)  |
| ALT+SHIFT+F9  | GOTOBUTTON of MACROBUTTON uitvoeren          |
|               | vanuit net veid dat veidresuitaten weergeett |
| ALT+SHIFT+F11 | Microsoft Visual Studio-code weergeven       |

## **CTRL+ALT+Functietoets**

| CTRL+ALT+F1          | Microsoft-systeem-                |
|----------------------|-----------------------------------|
| informatie weergeven | -                                 |
| CTRL+ALT+F2          | Openen (opdracht in menu Bestand) |

## 3 Toetsen voor het opmaken van tekens en alinea's

# Het lettertype wijzigen of het formaat ervan aanpassen

| CTRL+SHIFT+F<br>CTRL+SHIFT+P | Het lettertype wijzigen<br>De tekengrootte wijzigen |
|------------------------------|-----------------------------------------------------|
| CTRL+SHIFT+>                 | De tekengrootte vergroten                           |
| CTRL+SHIFT+<                 | De tekengrootte verkleinen                          |
| CTRL+]                       | De tekengrootte met 1 punt vergroten                |
| CTRL+[                       | De tekengrootte met 1 punt verkleinen               |
|                              | ekenopmaak toepassen                                |
| CTRL+D                       | De opmaak van tekens wijzigen (opdracht Lettertype  |
|                              | in het menu <b>Opmaak)</b>                          |
| SHIFT+F3                     | Gebruik van hoofdletters/kleine letters wijzigen    |
| CTRL+SHIFT+A                 | Letters opmaken als hoofdletters                    |

CTRL+B Vet toepassen of verwijderen CTRL+U Onderstrepen toepassen Woorden onderstrepen, maar spaties niet onderstrepen CTRL+SHIFT+W CTRL+SHIFT+D Tekst dubbel onderstrepen Opmaak verborgen tekst toepassen of verwijderen CTRL+SHIFT+H Opmaak cursief toepassen of verwijderen CTRL+I CTRL+SHIFT+K Letters opmaken als klein kapitaal CTRL+GELIJKTEKEN Teken in subscript zetten (afstand automatisch bepaald) Teken in superscript zetten (afstand automatisch CTRL+SHIFT+PLUSTEKEN bepaald) **CTRL+SPATIEBALK** Handmatig toegepaste tekenopmaak verwijderen CTRL+SHIFT+Q De selectie wijzigen in het lettertype Symbol

## Tekstopmaak bekijken en kopiëren

CTRL+SHIFT+\* (asterisk)Niet-afdrukbare tekens weergevenSHIFT+F1 (en klik op de tekst<br/>waarvan u de opmaak<br/>wilt herzien)De tekstopmaak herzienCTRL+SHIFT+COpmaak kopiërenCTRL+SHIFT+VOpmaak plakken

## De regelafstand instellen

| CTRL+1       | Regelafstand 1                                                 |
|--------------|----------------------------------------------------------------|
| CTRL+2       | Regelafstand 2                                                 |
| CTRL+5       | Regelafstand 1,5                                               |
| CTRL+0 (nul) | Eén witregel voorafgaand aan de tekst toevoegen of verwijderen |

# Alinea's uitlijnen

| Een alinea centreren                                 |
|------------------------------------------------------|
| Een alinea uitvullen                                 |
| Een alinea links uitlijnen                           |
| Een alinea rechts uitlijnen                          |
| Een alinea links laten inspringen                    |
| Een alinea-inspringing aan de linkerkant verwijderen |
| Verkeerd-om inspringen                               |
| Een verkeerd-om inspringing verkleinen               |
| Alinea-opmaak verwijderen                            |
|                                                      |

## Alinea-opmaak toepassen

| CTRL+SHIFT+S | Een opmaakprofiel toepassen       |
|--------------|-----------------------------------|
| ALT+CTRL+K   | Automatische opmaak starten       |
| CTRL+SHIFT+N | Opmaakprofiel Standaard toepassen |
| ALT+CTRL+1   | Opmaakprofiel Kop 1 toepassen     |
| ALT+CTRL+2   | Opmaakprofiel Kop 2 toepassen     |
| ALT+CTRL+3   | Opmaakprofiel Kop 3 toepassen     |
| CTRL+SHIFT+L | Opmaakprofiel Lijst toepassen     |

## 4 Toetsen voor het bewerken en verplaatsen van tekst en figuren

# Tekst en grafische objecten verwijderen

| BACKSPACE      | Eén teken links van de invoegpositie verwijderen               |
|----------------|----------------------------------------------------------------|
| CTRL+BACKSPACE | Eén woord links van de invoegpositie verwijderen               |
| DELETE         | Eén teken rechts van de invoegpositie verwijderen              |
| TRL+DELETE     | Eén woord rechts van de invoegpositie verwijderen              |
| CTRL+X         | Geselecteerde tekst knippen en kopiëren naar het<br>Klembord   |
| CTRL+Z         | Laatste bewerking ongedaan maken                               |
| CTRL+F3        | Geselecteerde tekst knippen en kopiëren naar de <u>Prikker</u> |

## Tekst en grafische afbeeldingen verplaatsen en kopiëren

| CTRL+C                                       | Tekst of figuren kopiëren                    |               |
|----------------------------------------------|----------------------------------------------|---------------|
| CTRL+C, CTRL+C                               | Het klembord weergeven                       |               |
| F2 (vervolgens verplaatst u de invoegpositie | en drukt u op ENTER)                         | Tekst of figu |
| ALT+F3                                       | AutoTekst-fragment maken                     | -             |
| CTRL+V                                       | Inhoud van het Klembord plakken              |               |
| CTRL+SHIFT+F3                                | Inhoud van de Prikker plakken                |               |
| ALT+SHIFT+R                                  | De kop- of voettekst vanuit de vorige sectie |               |
|                                              | van het document kopiëren                    |               |

## Speciale tekens invoegen

CTRL+F9 ENTER (als u de eerste letters van het fragment hebt getypt en de Scherminfo wordt weergegeven) SHIFT+ENTER CTRL+ENTER CTRL+SHIFT+ENTER CTRL+SHIFT+ENTER CTRL+SHIFT+AFBREEKSTREEPJE CTRL+SHIFT+AFBREEKSTREEPJE CTRL+SHIFT+SPATIEBALK ALT+CTRL+C ALT+CTRL+R ALT+CTRL+T ALT+CTRL+T Veld

#### AutoTekst-fragment

Regeleinde Pagina-einde Kolomeinde Tijdelijk afbreekstreepje Vast afbreekstreepje Vaste spatie Copyright-teken Symbool voor geregistreerd handelsmerk Handelsmerksymbool Weglatingssymbool

#### Tekst en grafische afbeeldingen selecteren

• Selecteer tekst door SHIFT ingedrukt te houden terwijl u de invoegpositie met de daarvoor bestemde toetsen verplaatst.

SHIFT+PIJL-RECHTS SHIFT+PIJL-LINKS CTRL+SHIFT+PIJL-RECHTS CTRL+SHIFT+PIJL-LINKS SHIFT+END SHIFT+HOME SHIFT+PIJL-OMLAAG SHIFT+PIJL-OMHOOG CTRL+SHIFT+PIJL-OMHOOG SHIFT+PAGE DOWN SHIFT+PAGE UP CTRL+SHIFT+HOME CTRL+SHIFT+END ALT+CTRL+SHIFT+PAGE DOWN Eén teken naar rechts Eén teken naar links Tot het einde van het woord Tot het begin van het woord Tot het einde van de regel Tot het begin van de regel Eén regel omlaag Eén regel omhoog Tot het einde van de alinea Tot het begin van de alinea Eén scherm omlaag Eén scherm omhoog Tot het begin van het document Tot het einde van het document Tot het einde van het venster

7

| CTRL+A                                       | Het gehele document                        |              |
|----------------------------------------------|--------------------------------------------|--------------|
| CTRL+SHIFT+F8 en gebruik vervolgens de pi    | jltoetsen, druk op ESC om de selectiemodus |              |
| uit te schakelen                             | Een verticaal tekstblok                    |              |
| F8+pijltoetsen, druk op ESC om de selectieme | odus uit te schakelen                      | Tot een bepa |

**Tip** Als u weet met welke toetsencombinatie u de invoegpositie verplaatst, kunt u over het algemeen ook tekst selecteren door dezelfde toetsencombinatie te gebruiken en tegelijkertijd SHIFT ingedrukt te houden. Bijvoorbeeld: met CTRL+PIJL- RECHTS verplaatst u de invoegpositie naar het volgende woord; met CTRL+SHIFT+PIJL-RECHTS selecteert u tekst vanaf de invoegpositie tot het begin van het volgende woord.

## Tekst en grafische objecten selecteren in een tabel

| ТАВ                                             | De inhoud van de volgende cel selecteren   |               |
|-------------------------------------------------|--------------------------------------------|---------------|
| SHIFT+TAB                                       | De inhoud van de vorige cel selecteren     |               |
| SHIFT ingedrukt houden en de pijltoetsen gebr   | uiken                                      | De selectie ι |
| Klikken in de bovenste of onderste cel van de k | olom. Houd SHIFT ingedrukt en druk zo vaak |               |
| als nodig is op PIJL-OMHOOG of PIJL-OMLAA       | G                                          | Een kolom s   |
| CTRL+SHIFT+F8 en de pijltoetsen gebruiken. I    | Druk op ESC om de selectiemodus uit te     |               |
| schakelen                                       | De selectie (of een blok) uitbreiden       |               |
|                                                 |                                            |               |

SHIFT+F8 De selectie verkleinen ALT+5 op het numerieke toetsenblok (met NUM LOCK uit)

Een hele tab

## De selectie uitbreiden

| F8                                           | Uitbreidingsmodus inschakelen          |
|----------------------------------------------|----------------------------------------|
| F8 en drukken op PIJL-LINKS of PIJL-RECHTS   | SHet dichtstbijzijnde teken selecteren |
| F8 (druk eenmaal om een woord te selecteren, | tweemaal om een regel te selecteren,   |
| enzovoort)                                   | De selectie uitbreiden                 |
| SHIFT+F8                                     | De selectie verkleinen                 |
| ESC                                          | Uitbreidingsmodus uitschakelen         |

## De invoegpositie verplaatsen

**PIJL-LINKS PIJL-RECHTS** CTRL+PIJL-LINKS **CTRL+PIJL-RECHTS** CTRL+PIJL-OMHOOG CTRL+PIJL-OMLAAG SHIFT+TAB TAB **PIJL-OMHOOG PIJL-OMLAAG** END HOME ALT+CTRL+PAGE UP ALT+CTRL+PAGE DOWN PAGE UP PAGE DOWN **CTRL+PAGE DOWN** CTRL+PAGE UP CTRL+END **CTRL+HOME** SHIFT+F5 SHIFT+F5

Eén teken naar links Eén teken naar rechts Eén woord naar links Eén woord naar rechts Eén alinea omhoog Eén alinea omlaag Eén cel naar links (in een tabel) Eén cel naar rechts (in een tabel) Eén regel omhoog Eén regel omlaag Naar het einde van de regel Naar het begin van de regel Naar de bovenkant van het scherm Naar de onderkant van het scherm Eén scherm omhoog (schuiven) Eén scherm omlaag (schuiven) Naar de bovenkant van de volgende pagina Naar de bovenkant van de vorige pagina Naar het einde van het document Naar het begin van het document Naar een vorige bewerkingslocatie Naar de locatie van de invoegpositie op het moment dat het document de vorige keer is gesloten

## De invoegpositie verplaatsen in een tabel

| TAB           | Naar volgende cel in een rij  |
|---------------|-------------------------------|
| SHIFT+TAB     | Naar vorige cel in een rij    |
| ALT+HOME      | Naar eerste cel in een rij    |
| ALT+END       | Naar laatste cel in een rij   |
| ALT+PAGE UP   | Naar eerste cel in een kolom  |
| ALT+PAGE DOWN | Naar laatste cel in een kolom |
| PIJL-OMHOOG   | Naar vorige rij               |
| PIJL-OMLAAG   | Naar volgende rij             |
|               |                               |

### Alinea's en tabtekens invoegen in een tabel

| Toetsen | In te voegen element |
|---------|----------------------|
|         |                      |

ENTER Nieuwe alinea in een cel

CTRL+TAB Tabstop in een cel

#### 5 Toetsen voor het werken met documenten

**Opmerking** Als u wilt dat het Help-venster het hele scherm beslaat, drukt u op ALT+SPATIEBALK en vervolgens op X. Als u het vorige formaat en de locatie van het venster wilt herstellen, drukt u op ALT+SPATIEBALK en vervolgens op R. Als u dit onderwerp wilt afdrukken, drukt u op CTRL+P.

#### Wat wilt u doen?

#### Documenten maken, bekijken en opslaan

CTRL+N

CTRL+O CTRL+W ALT+CTRL+S ALT+SHIFT+C CTRL+S Een nieuw document maken van hetzelfde type als het huidige of meest recente document Een document openen Het document sluiten Het documentvenster splitsen De splitsing van het documentvenster verwijderen Het document opslaan

#### Tekst zoeken en vervangen, en door tekst bladeren

CTRL+FTekst, opmaak en specifieke elementen zoeken<br/>Opnieuw zoeken (na het sluiten van het venster<br/>Zoeken en vervangen)CTRL+HTekst, opmaak en specifieke elementen vervangen<br/>Naar een pagina, bladwijzer, voetnoot, tabel,<br/>commentaar, figuur of andere locatie gaan.ALT+CTRL+ZTeruggaan naar een pagina, bladwijzer, voetnoot,<br/>tabel, commentaar, figuur of andere locatie<br/>ALT+CTRL+HOMEALT+CTRL+HOMEDoor een document bladeren

## Een bewerking ongedaan maken en opnieuw uitvoeren

| ESC    | Bewerking annuleren                     |
|--------|-----------------------------------------|
| CTRL+Z | Bewerking ongedaan maken                |
| CTRL+Y | Bewerking opnieuw uitvoeren of herhalen |

## Omschakelen naar een andere weergave

ALT+CTRL+P ALT+CTRL+O ALT+CTRL+N CTRL+\ subdocumenten Afdrukweergave activeren Overzichtsweergave activeren Normale weergave activeren Schakelen tussen een hoofddocument en de

#### 6 Toetsen voor het reviseren van documenten

| ALT+CTRL+M   | Commentaar invoegen                                  |
|--------------|------------------------------------------------------|
| CTRL+SHIFT+E | Het bijhouden van wijzigingen in- of<br>uitschakelen |
| HOME         | Naar het begin van een opmerking gaan                |
| END          | Naar het einde van een opmerking gaan                |
| CTRL+HOME    | Naar het begin van de lijst met opmerkingen<br>gaan  |
| CTRL+END     | Naar het einde van de lijst met opmerkingen          |
| gaan         |                                                      |

# 7 Toetsen voor het werken met verwijzingen, voetnoten en eindnoten

| ALT+SHIFT+O | Tekst markeren voor inhoudsopgave |
|-------------|-----------------------------------|
| ALT+SHIFT+I | Rechtsbrongegevens markeren       |
| ALT+SHIFT+X | Tekst markeren voor index         |
| ALT+CTRL+F  | Een voetnoot invoegen             |
| ALT+CTRL+D  | Een eindnoot invoegen             |

## 8 Toetsen voor het werken met velden

| <b>Toetsen</b><br>ALT+SHIFT+D<br>ALT+CTRL+L<br>ALT+SHIFT+P<br>ALT+SHIFT+T<br>CTRL+F9 | In te voegen ve<br>DATE-veld<br>LISTNUM-veld<br>PAGE-veld<br>TIME-veld<br>Leeg veld | eld                                                                                      |
|--------------------------------------------------------------------------------------|-------------------------------------------------------------------------------------|------------------------------------------------------------------------------------------|
| CTRL+SHIFT+F                                                                         | 7                                                                                   | Gekoppelde informatie in een Word-brondocument                                           |
| F9                                                                                   |                                                                                     | Geselecteerde velden bijwerken                                                           |
| CTRL+SHIFT+F                                                                         | 9                                                                                   | Een veld ontkoppelen                                                                     |
| SHIFT+F9                                                                             |                                                                                     | Schakelen tussen veldcode en veldresultaat                                               |
| ALT+F9                                                                               |                                                                                     | Schakelen tussen alle veldcodes en alle veldresultaten                                   |
| ALT+SHIFT+F9                                                                         |                                                                                     | Een GOTOBUTTON- of MACROBUTTON-bewerking uitvoeren vanuit het veld met de veldresultaten |
| F11                                                                                  |                                                                                     | Naar het volgende veld gaan                                                              |
| SHIFT+F11                                                                            |                                                                                     | Naar het vorige veld gaan                                                                |
| CTRL+F11                                                                             |                                                                                     | Een veld vergrendelen                                                                    |
| CTRL+SHIFT+F                                                                         | 11                                                                                  | Een veld ontgrendelen                                                                    |

# 9 Toetsen voor het werken in de overzichtsweergave

| ALT+SHIFT+PIJL-LINKS                    | Een alinea verhogen                                                                                               |
|-----------------------------------------|----------------------------------------------------------------------------------------------------|
| ALT+SHIFT+PIJL-RECHTS                   | Een alinea verlagen                                                                                               |
| CTRL+SHIFT+N                            | Een alinea verlagen naar platte tekst                                                                             |
| ALT+SHIFT+PIJL-OMHOOG                   | Geselecteerde alinea's omhoog verplaatsen                                                                         |
| ALT+SHIFT+PIJL-OMLAAG                   | Geselecteerde alinea's omlaag<br>verplaatsen                                                                      |
| ALT+SHIFT+PLUSTEKEN                     | Tekst onder een kop uitvouwen                                                                                     |
| ALT+SHIFT+MINTEKEN                      | Tekst onder een kop samenvouwen                                                                                   |
| ALT+SHIFT+A of het sterretje (*) op het |                                                                                                    |
| numerieke toetsenblok                   | Alle tekst of koppen weergeven<br>Slash (/) op het numerieke<br>Toetsenblok Tekenopmaak<br>weergeven of verbergen |
| ALT+SHIFT+L                             | De eerste regels platte tekst of alle<br>platte tekst weergeven                                                   |
| ALT+SHIFT+1                             | Alle koppen met het opmaakprofiel                                                                                 |
| Kop 1 weergeven                         |                                                                                                    |
| ALT+SHIFT+n                             | Alle koppen tot en met niveau <i>n</i><br>weergeven                                                               |
|                                         |                                                                                                    |

#### 10 Toetsen voor Afdruk samenvoegen

Als u deze toetsen wilt gebruiken, moet u eerst <u>een hoofddocument opstellen voor de</u> samenvoegbewerking.

| ALT+SHIFT+K | Een samenvoegresultaat vooraf bekijken                |
|-------------|-------------------------------------------------------|
| ALT+SHIFT+N | Een document samenvoegen                              |
| ALT+SHIFT+M | Het samengevoegde document afdrukken                  |
| ALT+SHIFT+E | Een gegevensdocument voor Afdruk samenvoegen bewerken |
| ALT+SHIFT+F | Een samenvoegveld invoegen                            |

#### 11 Toetsen voor het werken in de overzichtsweergave

ALT+SPATIEBALK en vervolgens op R. Als u dit onderwerp wilt afdrukken, drukt u op CTRL+P.

ALT+SHIFT+PIJL-LINKS ALT+SHIFT+PIJL-RECHTS CTRL+SHIFT+N ALT+SHIFT+PIJL-OMHOOG verplaatsen ALT+SHIFT+PIJL-OMLAAG verplaatsen ALT+SHIFT+PLUSTEKEN ALT+SHIFT+MINTEKEN ALT+SHIFT+A of het sterretje (\*) op het numerieke toetsenblok

ALT+SHIFT+L

ALT+SHIFT+1 Kop 1 weergeven ALT+SHIFT+*n*  Een alinea verhogen Een alinea verlagen Een alinea verlagen naar platte tekst Geselecteerde alinea's omhoog

Geselecteerde alinea's omlaag

Tekst onder een kop uitvouwen Tekst onder een kop samenvouwen

Alle tekst of koppen weergeven Slash (/) op het numerieke toetsenblok De eerste regels platte tekst of alle platte tekst weergeven Alle koppen met het opmaakprofiel

Tekenopmaa

Alle koppen tot en met niveau *n* weergeven

#### 12 Toetsen voor het werken met webpagina's

| Toetsen         | Bewerking          |
|-----------------|--------------------|
| CTRL+K          | Hyperlink invoegen |
| ALT+PIJL-LINKS  | Vorige pagina      |
| ALT+PIJL-RECHTS | Volgende pagina    |
| F9              | Vernieuwen         |

**Opmerking** Als u met behulp van het toetsenbord een pagina naar voren of naar achteren wilt gaan, of een pagina wilt vernieuwen, moet de <u>werkbalk</u> **Web** worden weergegeven. Als de werkbalk **Web** niet wordt weergegeven, drukt u op ALT+V. Vervolgens drukt u op T, selecteert u **Web** met behulp van de pijltoetsen en drukt u op ENTER.

#### 13 Toetsen voor het afdrukken van documenten en het bekijken van afdrukvoorbeelden

| CTRL+P               | Het document afdrukken                                            |
|----------------------|-------------------------------------------------------------------|
| ALT+CTRL+I           | Afdrukvoorbeeld in- en uitschakelen                               |
| Pijltoetsen          | Verplaatsen op de weergegeven pagina, bij<br>ingezoomde weergave  |
| PAGE UP of PAGE DOWN | Verplaatsen op de weergegeven pagina, bij<br>uitgezoomde weergave |
| CTRL+HOME            | Verplaatsen naar de eerste pagina, bij uitgezoomde weergave       |
| CTRL+END             | Verplaatsen naar de laatste pagina, bij uitgezoomde weergave      |

#### 14 Toetsen voor Afdruk samenvoegen

Als u deze toetsen wilt gebruiken, moet u eerst een hoofddocument opstellen voor de samenvoegbewerking.

| ALT+SHIFT+K Een samenvoegresultaat vooraf bekijken   ALT+SHIFT+N Een document samenvoegen   ALT+SHIFT+M Het samengevoegde document afdrukken   ALT+SHIFT+E Een gegevensdocument voor Afdruk samenvoegen be   ALT+SHIFT+F Een samenvoegveld invoegen |
|----------------------------------------------------------------------------------------------------|
|----------------------------------------------------------------------------------------------------|

#### 15 Toetsen voor de Office-assistent

Als u de volgende handelingen wilt uitvoeren, moet de Office-assistent ingeschakkeld en zichtbaar zijn. Informatie over de Office-assistent weergeven.

| Druk op                                                                                                    | U wilt                                                                                                    |           |
|----------------------------------------------------------------------------------------------------|----------------------------------------------------------------------------------------------------|-----------|
| F1, als de assistent wordt weergegeven                                                                      | De tekstballon van de assistent weergeven                                                                                 |           |
| ALT+cijfer (ALT+1 is het eerste onderwerp, ALT                                                              | T+2 het tweede, enzovoort)                                                                                                | Een Help- |
| ALT+PIJL-OMLAAG                                                                                             | Meer Help-onderwerpen bekijken                                                                                            |           |
| ALT+PIJL-OMHOOG                                                                                             | Vorige Help-onderwerpen bekijken                                                                                          |           |
| ESC                                                                                                    | Een bericht of tip van de assistent sluiten                                                                               |           |
| TAB (als een wizard wordt weergegeven) om <b>N</b><br>Vervolgens de SPATIEBALK om de assistent weergeven be | licrosoft Word Help te selecteren.<br>veer te geven of Help bij de wizard uit te<br>bij een wizard, of Help bij de wizard |           |

**Opmerking** Niet alle wizards hebben Help vanuit de assistent.

uitschakelen

-on

#### 16 Toetsen voor Help

Als Help nog niet open is, drukt u op F1. Als u met de Office-assistent naar Help-onderwerpen zoekt, kunt u met toetsen de Help-onderwerpen selecteren.

**Opmerking** Als u het Help-venster wilt vergroten zodat dit het hele scherm vult, drukt u op ALT+SPATIEBALK en drukt u vervolgens op X. U kunt het venster tot de oorspronkelijke grootte en locatie herstellen door op ALT+SPATIEBALK en vervolgens op R te drukken. Als u dit onderwerp wilt afdrukken, drukt u op CTRL+P.

In dit onderwerp vindt u de volgende informatie:

## In het Help-venster werken

| F6             | Schakelen tussen het                             |
|----------------|--------------------------------------------------|
|                | navigatiedeelvenster en het onderwerpdeelvenster |
| ALT+O          | Het menu Opties weergeven, zodat u toegang hebt  |
|                | tot alle opdrachten op de Help-werkbalk          |
| ALT+SPATIEBALK | Het Systeemmenu van het programma weergeven      |
| ALT+F4         | Het actieve Help-venster sluiten                 |

## Rondschakelen in het navigatiedeelvenster

| CTRL+TAB       | Naar het volgende tabblad schakelen                                                |
|----------------|------------------------------------------------------------------------------------|
| CTRL+SHIFT+TAB | Naar het vorige tabblad schakelen                                                  |
| ALT+C          | Naar het tabblad Inhoud schakelen                                                  |
| ALT+A          | Naar het tabblad Antwoordwizard schakelen                                          |
| ALT+I          | Naar het tabblad Index schakelen                                                   |
| ENTER          | Een geselecteerd boek openen of sluiten, of een geselecteerd Help-onderwerp openen |
| PIJL-OMLAAG    | Het volgende boek of Help-onderwerp selecteren                                     |
| PIJL-OMHOOG    | Het volgende boek of Help-onderwerp selecteren                                     |

## Rondschakelen in het onderwerpdeelvenster

| ALT+PIJL-LINKS  | Teruggaan naar een Help-onderwerp dat u eerder hebt bekeken            |
|-----------------|------------------------------------------------------------------------|
| ALT+PIJL-RECHTS | Vooruitgaan naar een Help-onderwerp dat u eerder hebt bekeken          |
| ТАВ             | Naar de eerste of volgende hyperlink gaan                              |
| SHIFT+TAB       | Naar de laatste of vorige hyperlink gaan                               |
| ENTER           | Een geselecteerde hyperlink activeren                                  |
| ESC             | Een pop-up venster sluiten                                             |
| PIJL-OMHOOG     | Naar het begin van een Help-onderwerp schuiven                         |
| PIJL-OMLAAG     | Naar het einde van een Help-onderwerp schuiven                         |
| PGUP            | Met grotere stappen naar het begin van een Help<br>-onderwerp schuiven |
| PGDN            | Met grotere stappen naar het einde van een Help<br>-onderwerp schuiven |
| HOME            | Naar het begin van een Help-onderwerp gaan                             |
| END             | Naar het einde van een Help-onderwerp gaan                             |
| CTRL+P          | Het huidige Help-onderwerp afdrukken                                   |
| CTRL+A          | Het hele Help-onderwerp selecteren                                     |
| CTRL+C          | De geselecteerde items naar het Klembord kopiëren                      |

#### 17 Toetsen voor het werken met documenten

**Opmerking** Als u wilt dat het Help-venster het hele scherm beslaat, drukt u op ALT+SPATIEBALK en vervolgens op X. Als u het vorige formaat en de locatie van het venster wilt herstellen, drukt u op ALT+SPATIEBALK en vervolgens op R. Als u dit onderwerp wilt afdrukken, drukt u op CTRL+P.

## Documenten maken, bekijken en opslaan

| Toetsen               | Bewerking                                                                |
|-----------------------|--------------------------------------------------------------------------|
| CTRL+N                | Een nieuw document maken van hetzelfde type als het                      |
|                       | huidige of meest recente document                                        |
| CTRL+O                | Een document openen                                                      |
| CTRL+W                | Het document sluiten                                                     |
| ALT+CTRL+S            | Het documentvenster splitsen                                             |
| ALT+SHIFT+C<br>CTRL+S | De splitsing van het documentvenster verwijderen<br>Het document opslaan |
|                       |                                                                          |

## Tekst zoeken en vervangen, en door tekst bladeren

| CTRL+F<br>ALT+CTRL+Y | Tekst, opmaak en specifieke elementen zoeken<br>Opnieuw zoeken (na het sluiten van het venster<br><b>Zoeken en vervangen</b> ) |
|----------------------|----------------------------------------------------------------------------------------------------|
| CTRL+H               | Tekst, opmaak en specifieke elementen vervangen                                                                                |
| CTRL+G               | Naar een pagina, bladwijzer, voetnoot, tabel, commentaar, figuur of andere locatie gaan.                                       |
| ALT+CTRL+Z           | Teruggaan naar een pagina, bladwijzer, voetnoot, tabel, commentaar, figuur of andere locatie                                   |
| ALT+CTRL+HOME        | Door een document bladeren                                                                                                    |

## Een bewerking ongedaan maken en opnieuw uitvoeren

| Toetsen | Bewerking                               |
|---------|-----------------------------------------|
| ESC     | Bewerking annuleren                     |
| CTRL+Z  | Bewerking ongedaan maken                |
| CTRL+Y  | Bewerking opnieuw uitvoeren of herhalen |

## Omschakelen naar een andere weergave

Toetsen ALT+CTRL+P ALT+CTRL+O ALT+CTRL+N CTRL+\ subdocumenten

#### Bewerking

Afdrukweergave activeren Overzichtsweergave activeren Normale weergave activeren Schakelen tussen een hoofddocument en de

#### 18 Toetsen voor menu's

| SHIFT+F10<br>F10<br>ALT+SPATIEBALK<br>weergeven (op de titelbalk van het programma)                                                                        | Het <u>snelmenu</u> weergeven<br>De menubalk activeren<br>Het systeemmenu van het programma                                           |              |
|----------------------------------------------------------------------------------------------------|----------------------------------------------------------------------------------------------------|--------------|
| PIJL-OMLAAG of PIJL-OMHOOG (terwijl het m<br>PIJL-LINKS of PIJL-RECHTS<br>menu selecteren, of indien een vervolgmenu we<br>bet hoofdmenu gaan of omgekeerd | ,<br>henu of vervolgmenu wordt weergegeven)<br>Het menu links of rechts van het actieve<br>ordt weergegeven, van het vervolgmenu naar | De volgende  |
| HOME of END                                                                                                    | De eerste of de laatste opdracht in het menu                                                                                          |              |
| of vervolgmenu selecteren<br>ALT                                                                                                    | Het zichtbare menu en het vervolgmenu                                                                                                 |              |
| tegelijk sluiten<br>ESC<br>vervolgmenu zichtbaar is, alleen het vervolgme                                                                                  | Het zichtbare menu sluiten, of indien een                                                                                             |              |
| ALT+CTRL+=                                                                                                    | Een werkbalkknop aan een menu toevoegen.                                                                                              |              |
| Als u op deze sneltoetsen drukt en vervolgens                                                                                                    | op een werkbalkknop klikt, wordt de knop aan                                                                                          |              |
| het bijbehorende menu toegevoegd. Als u bijvo<br>op de werkbalk <b>Opmaak</b> , wordt de opdracht <b>Oj</b><br>menu <b>Opmaak</b> .                        | orbeeld klikt op <b>Opsommingstekens</b><br>osommingstekens toegevoegd aan het                                                        |              |
| ALT+CTRL+- (streeptoets)                                                                                                    | Een opdracht uit een menu verwijderen. Als                                                                                            |              |
| u op deze sneltoetsen drukt en vervolgens een<br>verwijderd. Als u van gedachten verandert, kun                                                            | menu-opdracht kiest, wordt deze opdracht<br>t u <u>de menu-opdracht weer toevoegen aan</u>                                            |              |
| ALT+CTRL++ (plustoets op numeriek toetsenb<br>wijzigen of verwijderen.                                                                                     | lok)                                                                                                    | De sneltoets |

**Tip** U kunt met het toetsenbord elke menu-opdracht op de menubalk of op een weergegeven werkbalk selecteren. Houd ALT ingedrukt om de menubalk te selecteren. (Als u vervolgens een werkbalk wilt selecteren, drukt u op CTRL+TAB en dit herhaalt u totdat u de gewenste werkbalk hebt geselecteerd.) In het menu dat wordt weergegeven, typt u de letter die in de naam van de gewenste menu-opdracht is onderstreept.

## 19 Toetsen voor vensters en dialoogvensters

# Schakelen tussen of binnen document- en programmavensters

| ALT+TAB                                       | Overschakelen naar een volgend programma                                                               |             |
|-----------------------------------------------|----------------------------------------------------------------------------------------------------|-------------|
|                                               | of een Microsoft Word-documentvenster                                                                  |             |
| ALT+SHIFT+TAB                                 | Overschakelen naar het vorige programma                                                                |             |
|                                               | of een Word-documentvenster                                                                            |             |
| CTRL+ESC                                      | Het Microsoft Windows-menu Start                                                                       |             |
| CTRL+W                                        | Het actieve documentvenster sluiten                                                                    |             |
| CTRL+F5                                       | Het formaat herstellen van het actieve<br>documentvenster, nadat u het venster hebt<br>gemaximaliseerd |             |
| CTRL+F6                                       | Överschakelen naar het volgende Word<br>-documentvenster                                               |             |
| CTRL+SHIFT+F6                                 | Overschakelen naar het vorige Word<br>-documentvenster                                                 |             |
| CTRL+F7, druk op pijltoetsen en vervolgens op | ENTER                                                                                                  | De opdracht |
| CTRL+F8, druk op pijltoetsen en vervolgens op | ENTER                                                                                                  | De opdracht |
| CTRL+F10                                      | Het documentvenster maximaliseren of tot                                                               | •           |
|                                               | het vorige formaat en de vorige locatie                                                                |             |
|                                               | herstellen                                                                                             |             |

# Rondschakelen in een dialoogvenster

| Overschakelen naar het volgende tabblad in het dialoogvenster                                           |                                                                                                    |
|----------------------------------------------------------------------------------------------------|----------------------------------------------------------------------------------------------------|
| Overschakelen naar het vorige tabblad in het dialoogvenster                                             |                                                                                                    |
| Naar de volgende optie of de volgende groep opties gaan                                                 |                                                                                                    |
| Naar de vorige optie of vorige groep opties gaan                                                        |                                                                                                    |
| Tussen opties in de geselecteerde lijst of<br>tussen een aantal opties in een groep opties<br>schakelen |                                                                                                    |
| De actie uitvoeren die aan de geselecteerde                                                             |                                                                                                    |
| e in- of uitschakelen                                                                                   |                                                                                                    |
| In de geselecteerde lijst naar de volgende                                                              |                                                                                                    |
| с <u>,</u> с                                                                                            |                                                                                                    |
| De optie selecteren of het selectievakje in- of                                                         |                                                                                                    |
| in de optienaam                                                                                         |                                                                                                    |
| d)                                                                                                    | De geselecte                                                                                                    |
| De geselecteerde lijst sluiten                                                                          | C C                                                                                                    |
| De bewerking uitvoeren die aan de                                                                       |                                                                                                    |
| nd                                                                                                    |                                                                                                    |
| De opdracht annuleren en het dialoogvenster                                                             |                                                                                                    |
|                                                                                                    | Overschakelen naar het volgende tabblad in<br>het dialoogvenster<br>Overschakelen naar het vorige tabblad in het<br>dialoogvenster<br>Naar de volgende optie of de volgende groep<br>opties gaan<br>Naar de vorige optie of vorige groep opties<br>gaan<br>Tussen opties in de geselecteerde lijst of<br>tussen een aantal opties in een groep opties<br>schakelen<br>De actie uitvoeren die aan de geselecteerde<br>in- of uitschakelen<br>In de geselecteerde lijst naar de volgende<br>De optie selecteren of het selectievakje in- of<br>in de optienaam<br>d)<br>De geselecteerde lijst sluiten<br>De bewerking uitvoeren die aan de |

# Rondschakelen of tekst selecteren in een tekstvak

| HOME                                        | Naar het begin van de regel gaan<br>Naar het einde van de regel gaan                    |
|---------------------------------------------|-----------------------------------------------------------------------------------------|
| PIJL LINKS of PIJL RECHTS                   | De cursor een teken naar links of naar rechts<br>verplaatsen                            |
| CTRL+PIJL LINKS of CTRL+PIJL RECHTS         | De cursor een woord naar links of naar rechts verplaatsen                               |
| SHIFT+HOME                                  | Selecteren vanaf de invoegpositie tot het begin van de regel                            |
| SHIFT+END                                   | Selecteren vanaf de invoegpositie tot het<br>einde van de regel                         |
| SHIFT+PIJL LINKS                            | Het teken links van de invoegpositie                                                    |
| selecteren, of deze selectie ongedaan maken | 01                                                                                      |
| SHIFT+PIJL RECHTS                           | Het teken rechts van de invoegpositie<br>selecteren, of deze selectie ongedaan<br>maken |
| CTRL+SHIFT+PIJL LINKS                       | Het woord links van de invoegpositie<br>selecteren, of deze selectie ongedaan<br>maken  |
| CTRL+SHIFT+PIJL RECHTS                      | Het woord rechts van de invoegpositie<br>selecteren, of deze selectie ongedaan<br>maken |

## 20 Toetsen voor de dialoogvensters Openen en Opslaan als

| <b>Toetsen</b><br>CTRL+F12<br>F12 | Bewerking<br>Hiermee opent u het dialoogvenster Openen.<br>Hiermee opent u het dialoogvenster Opslaan als. |
|-----------------------------------|----------------------------------------------------------------------------------------------------|
| ALT+1                             | Hiermee gaat u naar de vorige map ().                                                                      |
| ALT+2 Hiermee gaa                 | at u naar map die één niveau hoger ligt dan de huidige map (knop <b>Eén</b>                                |
| niveau naar bov                   | en).                                                                                                    |
| ALT+3                             | Hiermee wordt het dialoogvenster gesloten en de zoekpagina voor het                                        |
| ALT+4                             | Hiermee verwijdert u geselecteerde map of geselecteerde bestand                                            |
| ALT+5                             | Hiermee maakt u een nieuwe submap in de map die open is (knop<br>Nieuwe map maken                          |
| ALT+6                             | Hiermee schakelt u tussen de weergaven Lijst, Details,                                                     |
| Eigenschappen en                  | <b>Voorbeeld</b> . (Klik op de pijl naast <b>Weergaven</b> .)                                              |
| ALT+7                             | Hiermee wordt het menu Extra weergegeven (knopExtra).                                                      |
| F5                                | Hierdoor wordt de lijst met bestanden in de dialoogvensters Openen of                                      |
| Opslaan als bijgew                | erkt (menu <b>Bestand</b> ).                                                                               |

21

#### 21 Toetsen voor werkbalken

F10 Een menubalk activeren CTRL+TAB of CTRL+SHIFT+TAB De volgende of de vorige werkbalk selecteren TAB of SHIFT+TAB (terwijl een menubalk actief is) De volgende ENTER (terwijl een menu op een werkbalk is geselecteerd) Het menu op ENTER (terwijl een knop is geselecteerd) De bewerking uitvoeren die aan een knop is toeaekend ENTER (terwijl een tekstvak is geselecteerd) Tekst in een tekstvak invoeren ENTER (terwijl een vervolgkeuzelijst is geselecteerd) De gewenste Door opties schakelen in een menu of Pijltoetsen vervolgkeuzelijst

#### 22 Toetsen voor het verzenden van e-mail

Als de e-mailkoptekst actief is, kunt u de volgende toetsen gebruiken als u een document of een bericht met e-mail wilt verzenden. Druk op SHIFT+TAB om de e-mailkoptekst te activeren.

ALT+S Hiermee verzendt u het actieve document of bericht. CTRL+SHIFT+B Hiermee opent u het adresboek. ALT+K Hiermee worden de namen op de regels Aan, CC en BCC gecontroleerd aan de hand van het adresboek. Hiermee opent u het adresboek in het veld ALT+. (punt) Aan. ALT+C Hiermee opent u het adresboek in het veld CC. ALT+B Hiermee opent u het adresboek in het veld BCC. ALT+J Hiermee gaat u naar het veld Onderwerp. Hiermee opent u het dialoogvenster ALT+P Berichtopties in Microsoft Outlook (in een bericht, menu Beeld, opdracht Opties). CTRL+SHIFT+G Hiermee maakt u een berichtmarkering. Hiermee selecteert u het volgend vak in de TAB e-mailkoptekst. Als het laatste vak in de e-mailkoptekst actief is, selecteert u hiermee de platte tekst van het document of bericht. SHIFT+TAB Hiermee selecteert u het vorige veld of de vorige knop in de e-mailkoptekst.

# 23 Equivalenten voor WordPerfect-toetsen

| Mand Danfa at                     | WordPerfect 5.1 voor DOS       | Toetsen in Microsoft Word                              |
|-----------------------------------|--------------------------------|--------------------------------------------------------|
| opdracht                          |                                |                                                        |
| Afdrukken                         | SHIFT+F7                       | CTRL+P                                                 |
| Bestand opvragen                  | SHIFT+F10                      | CTRL+O (opdracht Openen)                               |
| Blok                              | ALT+F4                         | SHIFT+ pijltoets                                       |
| Blok verwijderen                  | ALT+F4+DELETE                  | F8, pijltoets, DELETE                                  |
| Centreren                         | SHIFT+F6, SHIFT+F8, 1, 3,<br>2 | CTRL+E om tekst in alinea te centreren                 |
| Commentaar                        | CTRL+F5, 4, 2                  | ALT+CTRL+M                                             |
| Cursief                           | CTRL+F8, 2, 4                  | CTRL+I                                                 |
| Datumcode                         | SHIFT+F5, 2                    | ALT+SHIFT+D                                            |
| Documenten wisselen               | SHIFT+F3                       | CTRL+F6                                                |
| Dubbel onderstrepen               | CTRL+F8, 2, 3                  | CTRL+SHIFT+D                                           |
| Einde                             | F7                             | ALT+F4                                                 |
| Eindnoot                          | CTRL+F7, 2, 1                  | ALT+CTRL+E                                             |
| Help                              | F3                             | F1                                                     |
| Indexgegevens markeren            | ALT+F5, 3                      | ALT+SHIFT+X                                            |
| Inhoudsopgavegegevens<br>markeren | ALT+F5, 5, 1                   | ALT+SHIFT+O                                            |
| Inspringen                        | F4                             | CTRL+M                                                 |
| Klein kapitaal                    | CTRL+F8, 2, 7                  | CTRL+SHIFT+K                                           |
| Lettertype                        | CTRL+F8                        | CTRL+D                                                 |
| Linkerkantlijn opheffen           | SHIFT+TAB                      | CTRL+T (verkeerd-om<br>inspringen)                     |
| Onderstrepen                      | F8,<br>CTRL+F8, 2, 2           | CTRL+U                                                 |
| Ongedaan maken                    | F1                             | CTRL+Z                                                 |
| Opslaan                           | F10                            | CTRL+S                                                 |
| Opslaan als                       | CTRL+F5, 3                     | F12                                                    |
| Rechtsbrongegevens<br>markeren    | ALT+F5, 4                      | ALT+SHIFT+I                                            |
| Spellingcontrole                  | CTRL+F2                        | F7                                                     |
| Sprong rechts                     | ALT+F6                         | Rechtertab om een enkele<br>regel rechts uit te lijnen |

|                                                          |                      | CTRL+R om tekst in een alinea rechts uit te lijnen |
|----------------------------------------------------------|----------------------|----------------------------------------------------|
| Subscript                                                | CTRL+F8, 1, 2        | CTRL+GELIJKTEKEN                                   |
| Superscript                                              | CTRL+F8, 1, 1        | CTRL+SHIFT+PLUSTEKEN                               |
| Synoniemenlijst                                          | ALT+F1               | SHIFT+F7                                           |
| Tekens van het woord links<br>van de cursor verwijderen  | HOME+BACKSPACE       | CTRL+BACKSPACE                                     |
| Tekens van het woord rechts<br>van de cursor verwijderen | HOME+DELETE          | CTRL+DELETE                                        |
| Uitvullen links                                          | SHIFT+F8, 1, 3, 1    | CTRL+L                                             |
| Uitvullen midden                                         | SHIFT+F8, 1, 3, 2    | CTRL+E                                             |
| Uitvullen rechts                                         | SHIFT+F8, 1, 3, 3    | CTRL+R                                             |
| Uitvullen volledig                                       | SHIFT+F8, 1, 3, 4    | CTRL+J                                             |
| Vervangen                                                | ALT+F2               | CTRL+H                                             |
| Verwijderen tot einde van<br>pagina                      | CTRL+PAGE DOWN       | SHIFT+PIJL-OMLAAG (tot einde van pagina), DELETE   |
| Verwijderen tot einde van<br>regel                       | CTRL+END             | SHIFT+END, DELETE                                  |
| Verwijderen woord                                        | CTRL+BACKSPACE       | CTRL+BACKSPACE                                     |
|                                                          |                      | CTRL+DELETE                                        |
| Vet                                                      | F6,<br>CTRL+F8, 2, 1 | CTRL+B                                             |
| Voetnoten                                                | CTRL+F7, 1, 1        | ALT+CTRL+F                                         |
| Voorbeeld op scherm                                      | SHIFT+F7, 6          | CTRL+F2 (opdracht<br>Afdrukvoorbeeld)              |
| Weergeven codes                                          | ALT+F3               | SHIFT+F1, klikken                                  |
| Zoeken (terug)                                           | SHIFT+F2             | CTRL+F                                             |
| Zoeken (vooruit)                                         | F2                   | CTRL+F                                             |